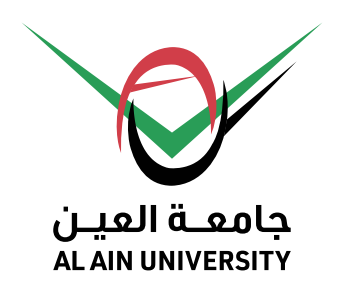

Admission and

**Registration Unit** 

**E-services** 

## وحدة القبول و التسجيل الخدمــــات الإلكترونيـــة

# الخدمات الإلكترونية للطلبة **Student E-services** جدول الطالب / الخطة الدراسية **Student's Schedule / Study Plan**

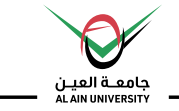

# To use the service :

- (1): Go to Al Ain university website **aau.ac.ae**
- (2): Enter to E-Service Page

# اختيار الخدمة

(1): الدخول على الموقع الإلكتروني **aau.ac.ae** (2): الدخول على صفحة الخدمات الإلكترونية

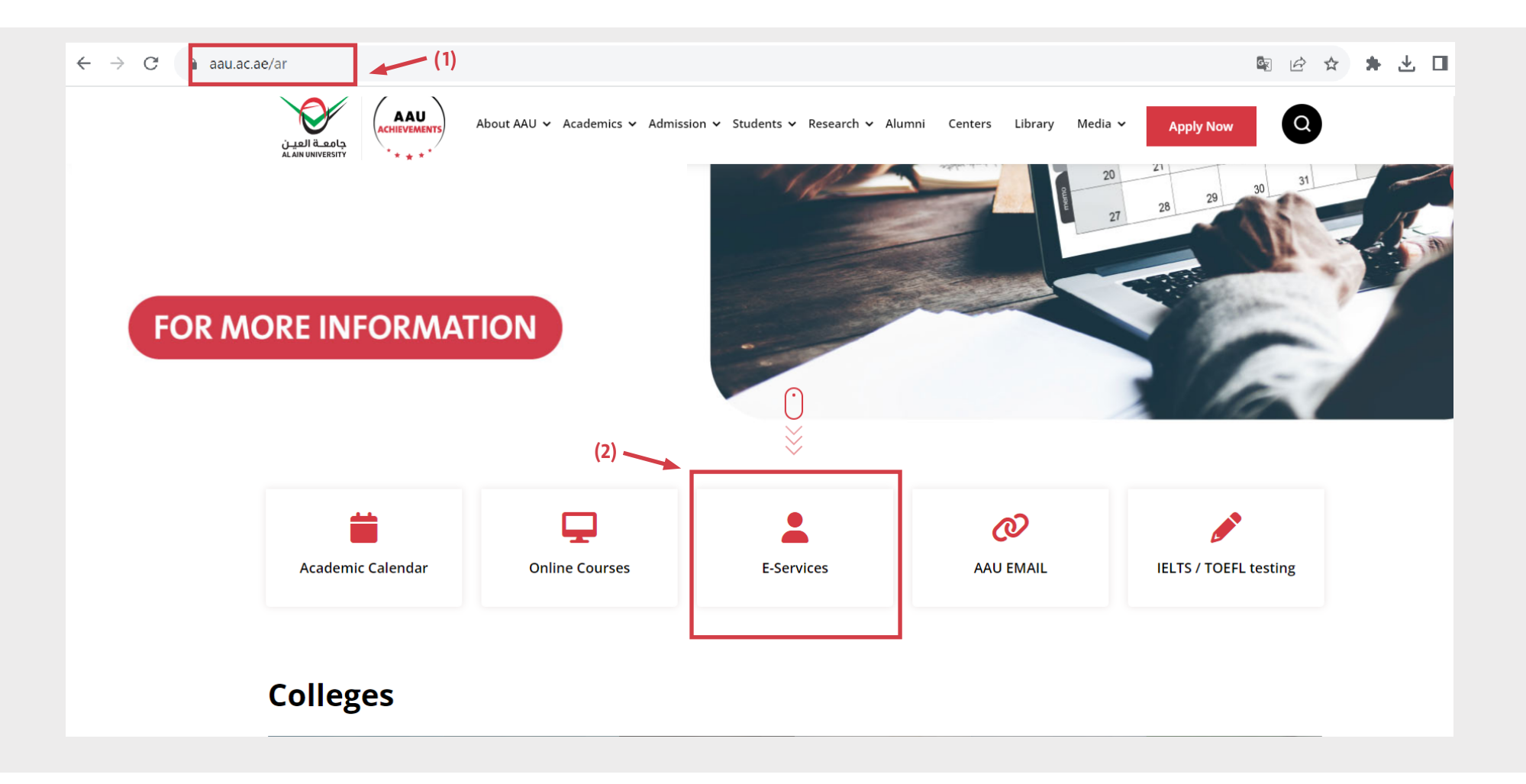

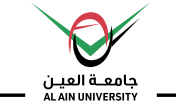

#### (3): Click On **STUDENT SELF-SERVICE** Option

## (3): اضغط علم، خيار **الخدمة الذاتية للطلبة**

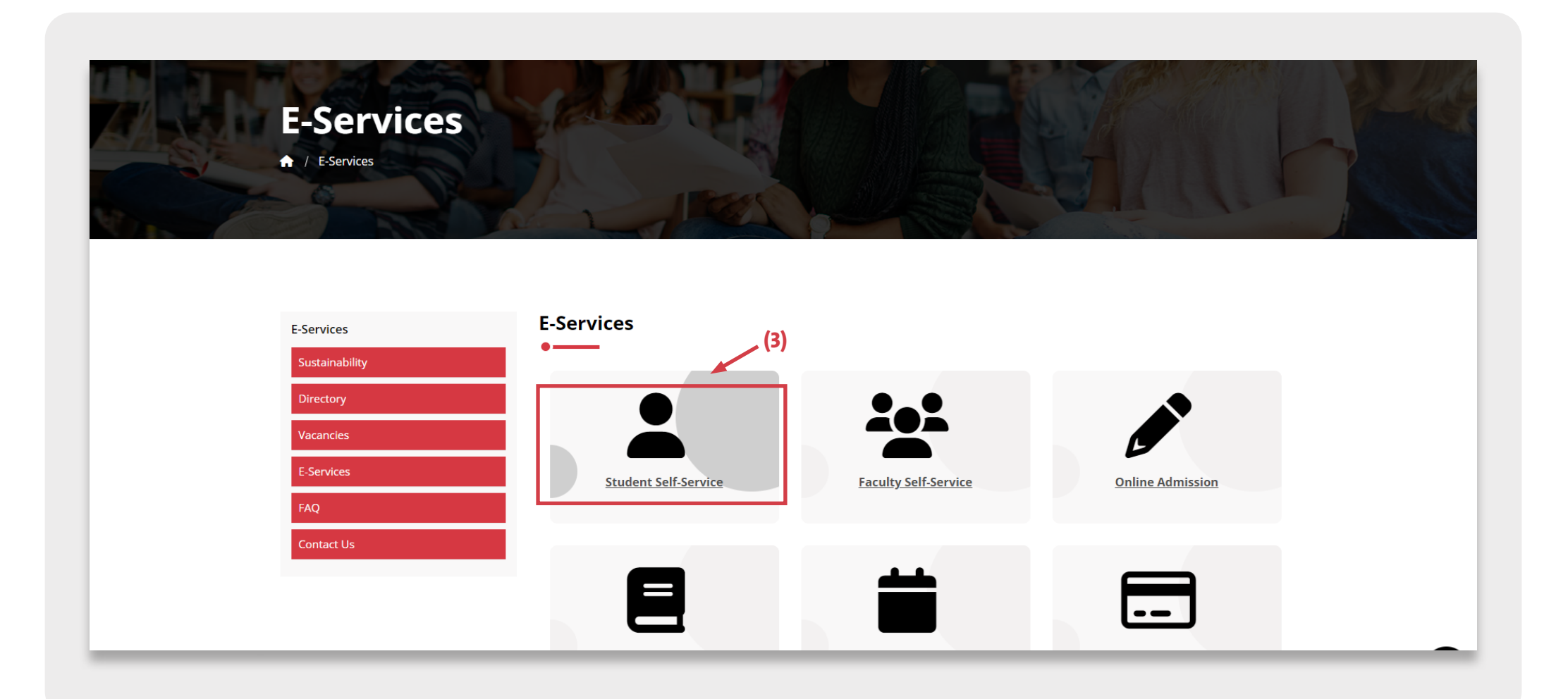

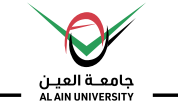

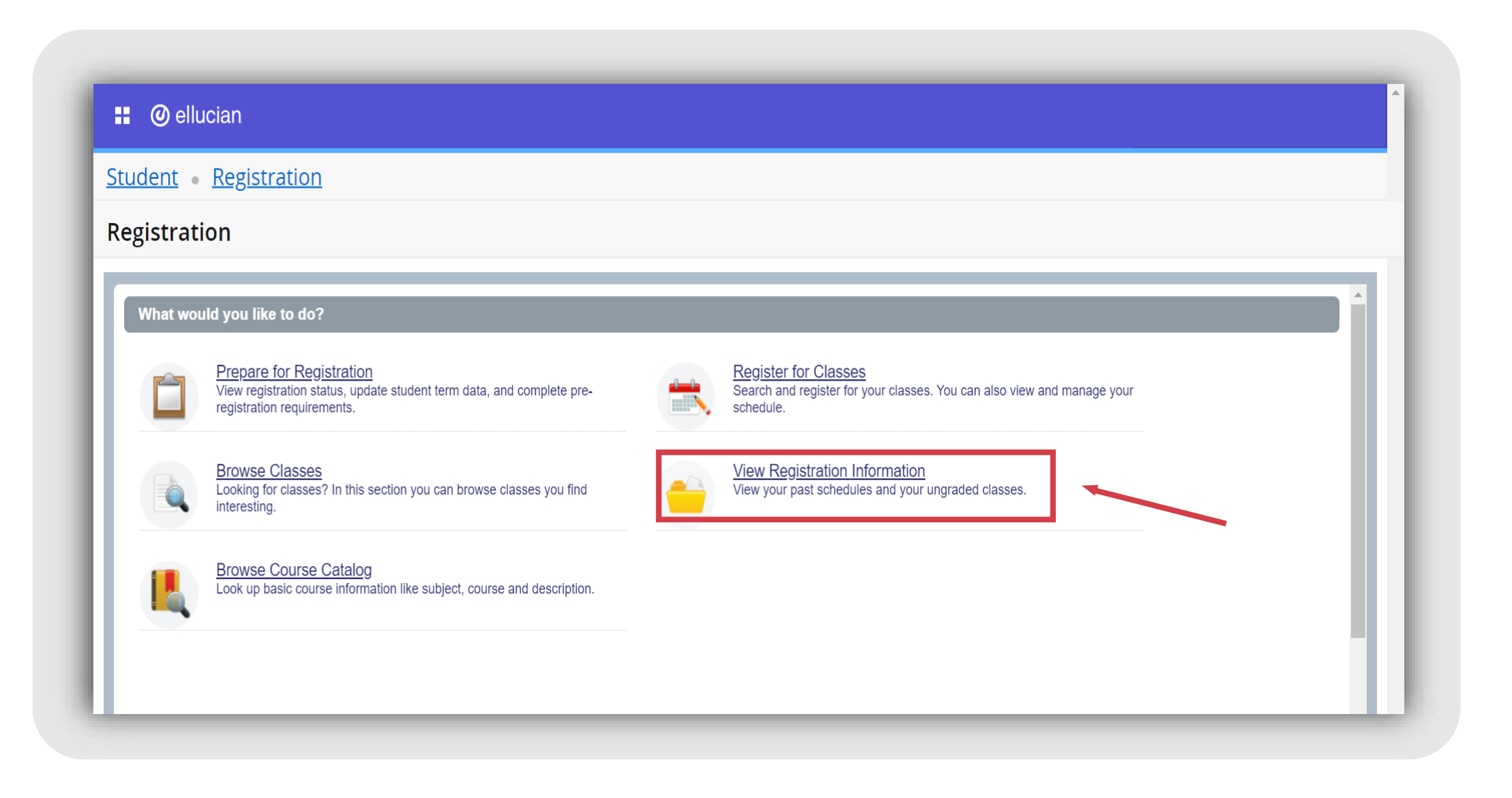

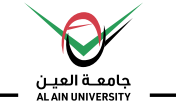

| Banner              | w Registr            | ation Informati     | on              |              |              |            |            |            |             |
|---------------------|----------------------|---------------------|-----------------|--------------|--------------|------------|------------|------------|-------------|
| ersonal Information | $\rightarrow$        |                     |                 |              |              |            |            |            |             |
| Student             | >                    |                     |                 |              |              |            |            |            |             |
| Service Menu        | >                    |                     |                 |              |              |            |            |            |             |
|                     | •                    | ·                   |                 |              |              |            |            |            |             |
|                     | Hours <sup>®</sup> C | CRN 🗘 Schedule Type | Grade Mode 🗘    | Level 🗘      | Part Of Term | Study Path | Date 🗘     | Status 🗘   | Message 🗘 🗱 |
|                     | 2                    | 20435 Lecture       | Standard Letter | Postgraduate | Full Term    | None       | 03/01/2023 | Registered | **Register  |
|                     | 2                    | 20907 Lecture       | Standard Letter | Postgraduate | Full Term    | None       | 03/01/2023 | Registered | **Register  |
|                     |                      |                     |                 |              |              |            |            |            | Records: 2  |
|                     |                      |                     | •               | • •          |              |            |            |            |             |
|                     |                      |                     |                 |              |              |            |            |            |             |
|                     | Monday               | Tuesda              | av              | Wednesday    | Thursday     |            | Friday     | ,          | Saturday    |

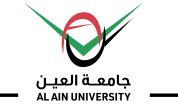

| Student                   | lew Reg     | stratior | n Informati   | on              |              |              |            |            |            |             |     |
|---------------------------|-------------|----------|---------------|-----------------|--------------|--------------|------------|------------|------------|-------------|-----|
| egistration               | )<br>Notice |          |               |                 |              |              |            |            |            |             |     |
| udent Records             | $\rangle$   |          |               |                 |              |              |            |            |            |             |     |
| udent Account             | $\rangle$   |          |               |                 |              | _            | _          |            |            |             |     |
|                           |             | •        |               |                 |              |              |            |            |            |             | ,   |
| Tile <sup>e</sup> Octails |             | CRN 🗘    | Schedule Type | Grade Mode 💲    | Level \$     | Part Of Term | Study Path | Date 🗘     | Status 🗘   | Message 🗘 🛊 | £., |
| Banner Menu Alt+M         |             | 20435    | Lecture       | Standard Letter | Postgraduate | Full Term    | None       | 03/01/2023 | Registered | **Register  |     |
|                           |             | 20907    | Lecture       | Standard Letter | Postgraduate | Full Term    | None       | 03/01/2023 | Registered | **Register  |     |
|                           |             |          |               |                 |              |              |            |            |            | Records: 2  | !   |
|                           |             |          |               | <b>A</b>        | • •          |              |            |            |            |             | -   |

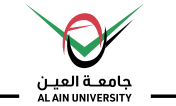

| Registration             | w Regi | stratior | n Informati   | on              |              |              |            |            |            |            |              |
|--------------------------|--------|----------|---------------|-----------------|--------------|--------------|------------|------------|------------|------------|--------------|
| egistration-Add and Drop |        |          |               |                 |              |              |            |            |            |            |              |
| udent Reports            |        |          |               |                 |              |              |            |            |            |            |              |
|                          |        |          |               |                 |              |              |            |            |            |            |              |
|                          |        |          |               |                 |              |              |            |            |            |            | ₿            |
|                          |        |          |               |                 |              |              |            |            |            |            |              |
|                          |        | CRN 🗘    | Schedule Type | Grade Mode 🗘    | Level 🗘      | Part Of Term | Study Path | Date 🗘     | Status 🗘   | Message    | ° <b>☆</b> - |
|                          |        | 20435    | Lecture       | Standard Letter | Postgraduate | Full Term    | None       | 03/01/2023 | Registered | **Register |              |
|                          |        | 20907    | Lecture       | Standard Letter | Postgraduate | Full Term    | None       | 03/01/2023 | Registered | **Register |              |
|                          |        |          |               |                 |              |              |            |            |            | Recor      | ds: 2        |
|                          |        |          |               | <b>A</b>        | • •          |              |            |            |            |            |              |

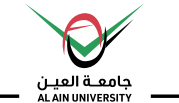

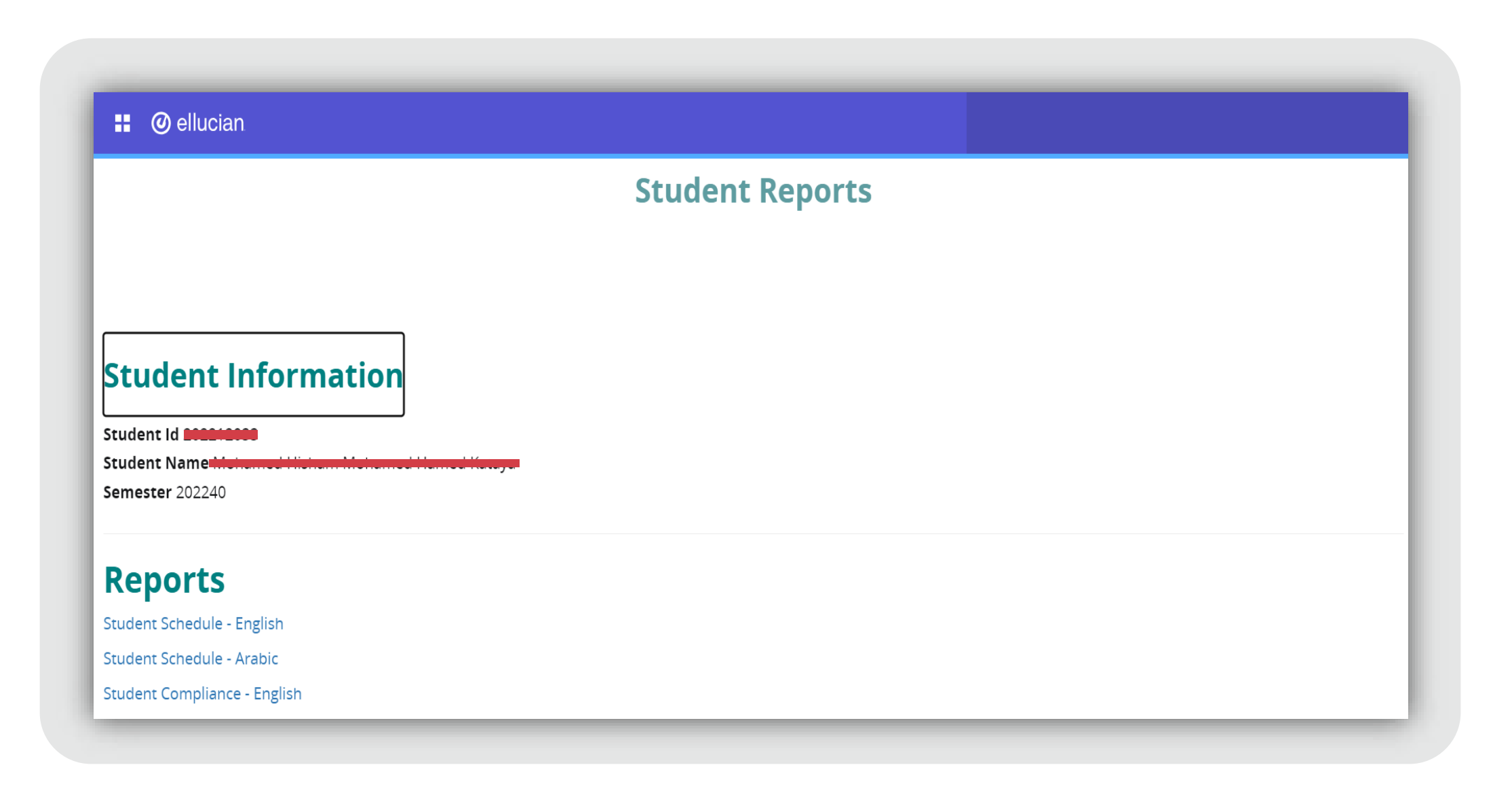